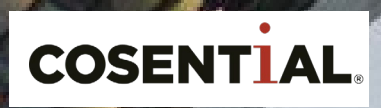

# **CRM User Training**

- 1. Be able to change your password through User Preferences.
- 2. Change home page to dashboard setting.
- 3. Customize your dashboard based on the default dashboard set up by the Overall Firm Administrator (OFA).
- 4. Know where and how to access all of the information you need in the Contact Manager.
- 5. Customize the grids in records, as well as the Contact and Opportunity grid.
- 6. Know how to access the support center and Cosential videos when you need assistance in the future.

# But Wait, There's More!

Cosential is web-based, you are going to have access wherever you have an internet connection. So if you're at home or away from the office, or on a jobsite, you can access Cosential. You don't have to login with a VPN in order to access the system.

There is also a mobile app that will give you access to view a lot of these record types that we'll review today. Please download the app from your app store after the training so you can see how the information looks when you view it from your phone.

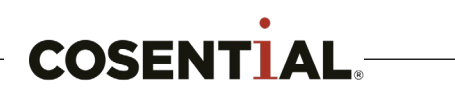

### **User Preferences**

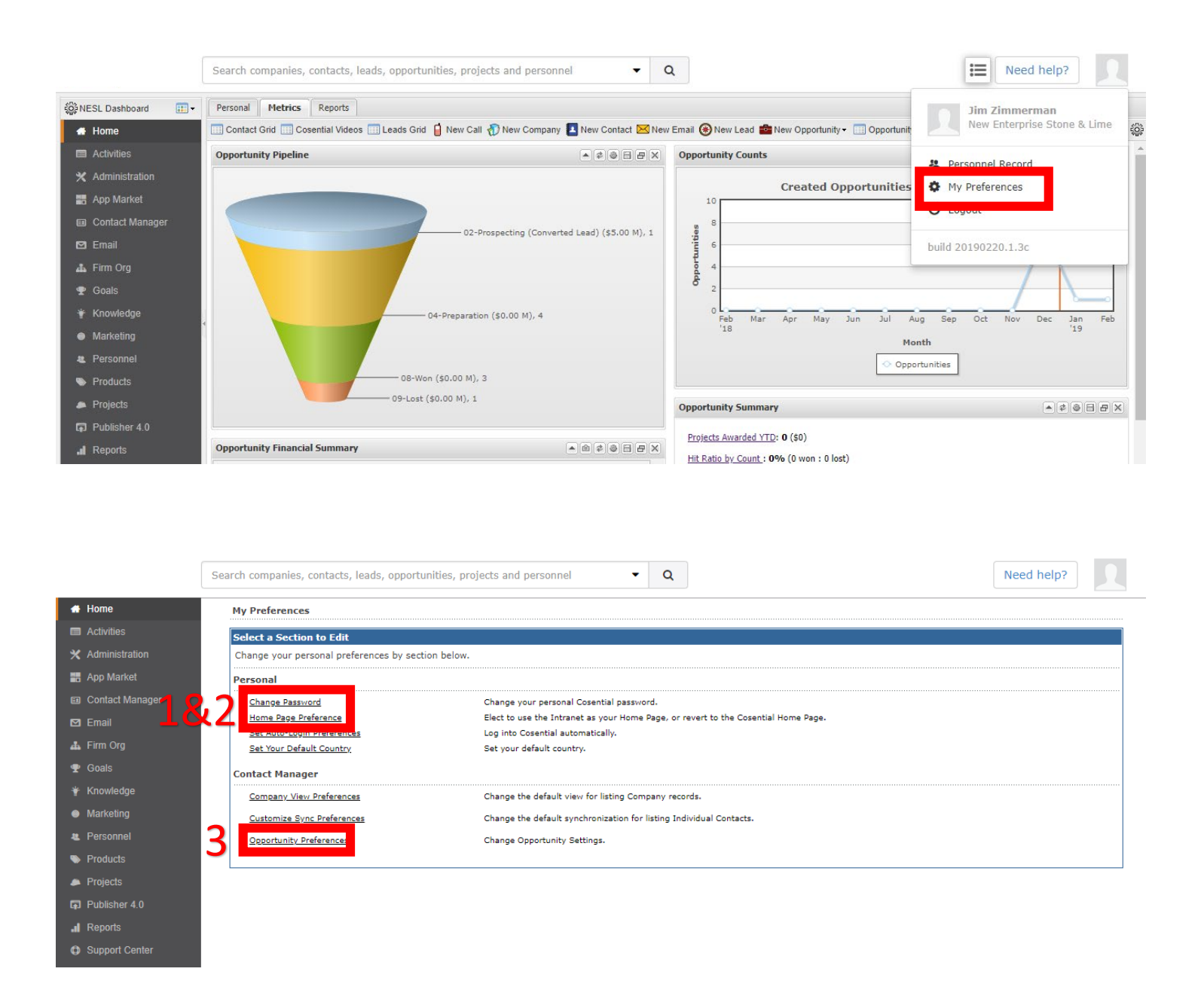

- 1. Change Password Click this link and you can change your password.
- 2. Home Page Preference Click this link to change your home page to a dashboard setting.
- **3. Opportunity Preference** Click this link so you can assign your self a default role on every opportunity you enter

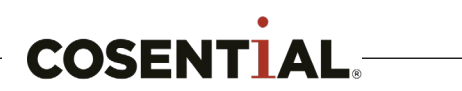

### **Project Lifecycle and Table Relationships in Cosential**

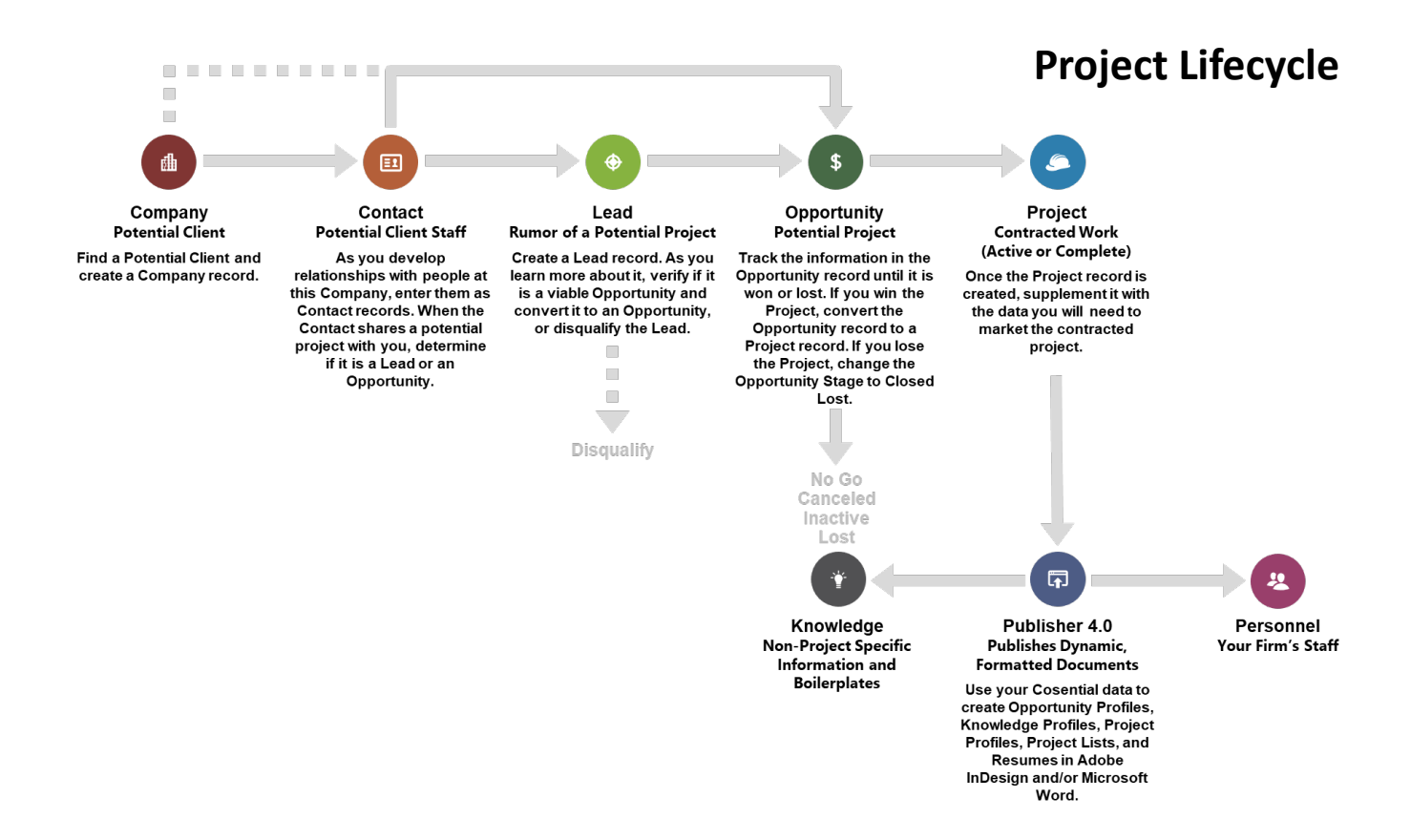

#### **Table Relationships**

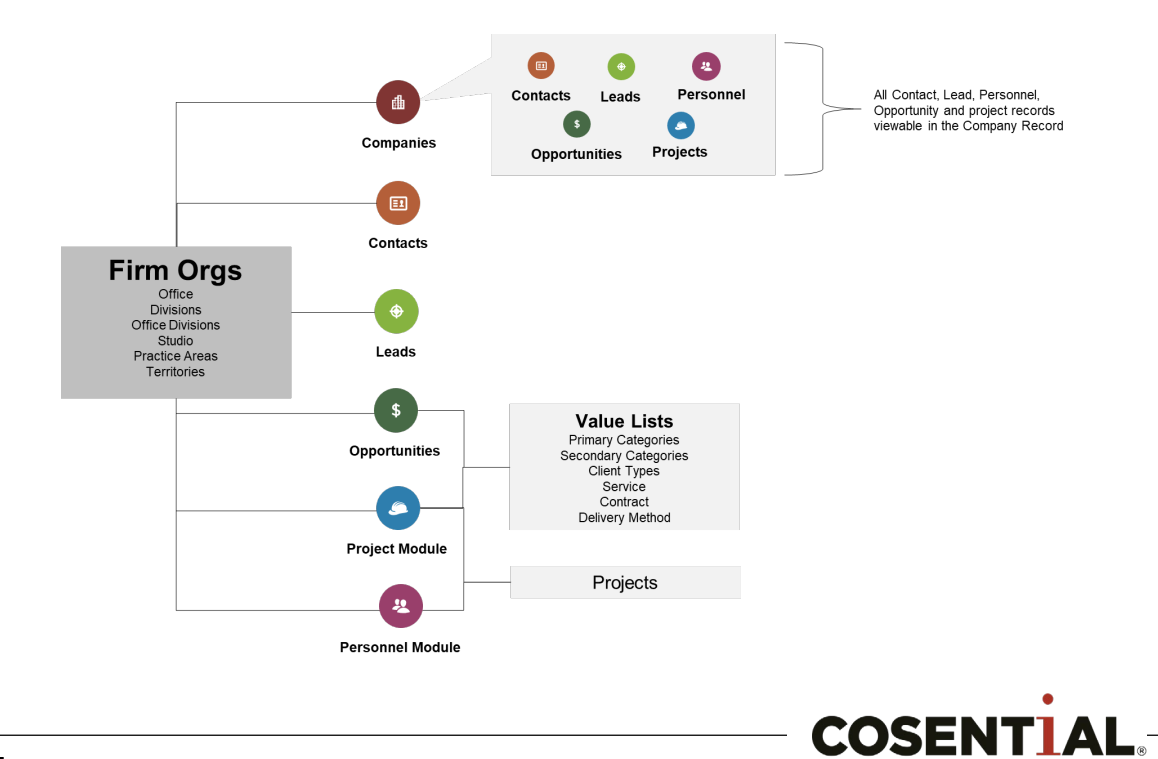

#### **Contact Manager >> Company Grid**

| Enterprise<br>e & Lime Co., Inc. |                                                                                                    |                                                                                                    |                                                                                                    | _                                                                                                    |                                                                                                    |
|----------------------------------|----------------------------------------------------------------------------------------------------|----------------------------------------------------------------------------------------------------|----------------------------------------------------------------------------------------------------|----------------------------------------------------------------------------------------------------|----------------------------------------------------------------------------------------------------|
| C                                | Contact Manager [Advanced Search] 🔯 [Contact Manag                                                                                                    | er Administration]                                                                                                    |                                                                                                    | Event Manager   Call Lo                                                                                                    | Company Contact   Opportunity                                                                                                    |
| We                               | elcome to the Cosential Contact Manager.                                                                                                    |                                                                                                    |                                                                                                    |                                                                                                    |                                                                                                    |
| Cre                              | eate, store, and find company and individual contacts.                                                                                                    |                                                                                                    |                                                                                                    |                                                                                                    |                                                                                                    |
| ion<br>Th                        | e list below are the last records you have clicked                                                                                                    |                                                                                                    |                                                                                                    |                                                                                                    |                                                                                                    |
|                                  |                                                                                                    |                                                                                                    |                                                                                                    |                                                                                                    |                                                                                                    |
|                                  |                                                                                                    |                                                                                                    |                                                                                                    |                                                                                                    |                                                                                                    |
| r                                | Your Last 8 Companies viewed                                                                                                    | Your Last 4 Contacts view                                                                                                    | ed                                                                                                    | Your Last 9 Opportuni                                                                                                    | ities viewed                                                                                                    |
|                                  | James C Zimmerman Inc                                                                                                    | English, Bill                                                                                                    |                                                                                                    | Big Box - Chambersburg                                                                                                    |                                                                                                    |
|                                  | Danforth, John W.                                                                                                    | Williams, Jeff                                                                                                    |                                                                                                    | I-78 Project Road Widening                                                                                                    | g Project from Lenhartsville East for 9                                                                                                    |
|                                  | Anastasi Trucking & Paving                                                                                                    | Grabar, Bill                                                                                                    |                                                                                                    | TestOpportunity1                                                                                                    |                                                                                                    |
|                                  | Schlouch Inc                                                                                                    | Smith, Joe                                                                                                    |                                                                                                    | I-78 Project (Appregate)                                                                                                    |                                                                                                    |
|                                  | David H Martin                                                                                                    |                                                                                                    |                                                                                                    | Contractor Pricebook Test                                                                                                    |                                                                                                    |
|                                  | Accadia Site Cont - General                                                                                                    |                                                                                                    |                                                                                                    | I-78 Project (Ready Mix)                                                                                                    |                                                                                                    |
|                                  | TestCompany                                                                                                    |                                                                                                    |                                                                                                    | Test Sub-Opportunity #1                                                                                                    |                                                                                                    |
|                                  | H&K Group                                                                                                    |                                                                                                    |                                                                                                    | Test Sub-Opportunity #3                                                                                                    |                                                                                                    |
|                                  |                                                                                                    |                                                                                                    |                                                                                                    | Test Sub-Opportunity #2                                                                                                    |                                                                                                    |
|                                  |                                                                                                    |                                                                                                    |                                                                                                    |                                                                                                    |                                                                                                    |
|                                  |                                                                                                    |                                                                                                    |                                                                                                    |                                                                                                    |                                                                                                    |
|                                  |                                                                                                    |                                                                                                    |                                                                                                    |                                                                                                    |                                                                                                    |
|                                  |                                                                                                    |                                                                                                    |                                                                                                    |                                                                                                    |                                                                                                    |
|                                  |                                                                                                    |                                                                                                    |                                                                                                    |                                                                                                    |                                                                                                    |
|                                  |                                                                                                    |                                                                                                    |                                                                                                    |                                                                                                    |                                                                                                    |
|                                  |                                                                                                    |                                                                                                    |                                                                                                    |                                                                                                    |                                                                                                    |
|                                  |                                                                                                    |                                                                                                    |                                                                                                    |                                                                                                    |                                                                                                    |
|                                  |                                                                                                    |                                                                                                    |                                                                                                    |                                                                                                    |                                                                                                    |
|                                  |                                                                                                    |                                                                                                    |                                                                                                    |                                                                                                    |                                                                                                    |
|                                  |                                                                                                    |                                                                                                    |                                                                                                    |                                                                                                    |                                                                                                    |
|                                  |                                                                                                    |                                                                                                    |                                                                                                    |                                                                                                    |                                                                                                    |
|                                  |                                                                                                    |                                                                                                    |                                                                                                    |                                                                                                    |                                                                                                    |
|                                  |                                                                                                    |                                                                                                    |                                                                                                    |                                                                                                    |                                                                                                    |
| imprise                          | Search companies, contacts, leads, opportunities, p                                                                                                    | niects and personnel                                                                                                    | 0                                                                                                    |                                                                                                    | Need heln?                                                                                                    |
| erprise<br>Lime Co., Inc.        | Search companies, contacts, leads, opportunities, pr                                                                                                    | rojects and personnel 🔹                                                                                                    | Q                                                                                                    |                                                                                                    | Need help?                                                                                                    |
| terprise<br>Lime Co., Inc.       | Search companies, contacts, leads, opportunities, pr                                                                                                    | ojects and personnel                                                                                                    | ٩                                                                                                    | Event Manager   Call Log                                                                                                    | Need help?                                                                                                    |
| rprise<br>ime Co., Inc.          | Search companies, contacts, leads, opportunities, pr                                                                                                    | ojects and personnel    ager Administration]                                                                                                  | Q                                                                                                    | Event Manager   Call Log                                                                                                    | Need help?                                                                                                    |
| prise<br>ne Co., Inc.            | Search companies, contacts, leads, opportunities, pr<br>Contact Manager [Advanced Searc] [Contact Man<br>Contact Manager > Company                                                                                                    | rojects and personnel                                                                                                    | ٩                                                                                                    | Event Manager   Call Log  <br>Displaying up to                                                                                                    | Need help?                                                                                                    |
| prise<br>me Co., Inc.            | Search companies, contacts, leads, opportunities, pr<br>Contact Manager [Advanced Searc ] [Contact Man<br>Contact Manager > companymation<br>25 Company records found                                                                                                    | rojects and personnel -                                                                                                    | ٩                                                                                                    | Event Manager   Call Log  <br>Displaying up to<br>ABCDEESHIJKLMNO                                                                                                    | Need help?                                                                                                    |
| rise<br>ne Co., Inc.             | Search companies, contacts, leads, opportunities, pr<br>Contact Manager [Advanced Searc ] [Contact Mana<br>Contact Manager > Company                                                                                                    | ojects and personnel                                                                                                    | ٩                                                                                                    | Event Manager   Call Log  <br>Displaying up to<br>ABCDEESHIJKLMNO                                                                                                    | Need help?                                                                                                    |
| rise<br>se Co., Inc.             | Search companies, contacts, leads, opportunities, pr<br>Contact Manager<br>Contact Manager > Company •<br>25 Company records found<br>Companies - Total Company Records: 1,550                                                                                                    | rojects and personnel    ager Administration]                                                                                                 | ٩                                                                                                    | Event Manager   Call Log  <br>Displaying up to<br>ABCDEESHIJKLMNQ                                                                                                    | Need help?                                                                                                    |
| ise<br>Co., Inc.                 | Search companies, contacts, leads, opportunities, pr<br>Contact Manager [Advanced Searc] [Contact Man<br>Contact Manager > Company                                                                                                    | rojects and personnel                                                                                                    | Q<br>m Location                                                                                                    | Event Manager   Call Log  <br>Displaying up to<br>ABCDEEGHIIKLMNO<br>Main Phone Number                                                                                        | Need help?                                                                                                    |
| rise<br>e Co., Inc.              | Search companies, contacts, leads, opportunities, pr<br>Contact Manager (Advanced Searc ) [Contact Man<br>Contact Manager > company >mation<br>25 Company records found<br>Companies - Total Company Records: 1,550<br>Name<br>3D Concrete - 1 contact(s)                                                                                                    | rojects and personnel  ager Administration] Acromy                                                                                            | Q m Location                                                                                                    | Event Manager   Call Log  <br>Displaying up to<br>ABCDEEGH11KLMNQ<br>Main Phone Number                                                                                        | Need help?                                                                                                    |
| se<br>Co., Inc.                  | Search companies, contacts, leads, opportunities, pr<br>Contact Manager<br>Contact Manager > Company >                                                                                                    | rojects and personnel •<br>ager Administration]<br>Acrom                                                                                      | Q<br>m Location                                                                                                    | Event Manager   Call Log  <br>Displaying up to<br>ABCDEESHIJKLMNQ<br>Main Phone Number                                                                                        | Need help?         Company   Contact   Opportunity           25 • All • Companie         PQBSTUYWXYZ012345678         Add Company         r         Website |
| rise<br>e Co., Inc.              | Search companies, contacts, leads, opportunities, pr<br>Contact Manager [Advanced Searc] [Contact Man<br>Contact Manager > Company : "mation<br>25 Company records found<br>Companies - Total Company Records: 1,550<br>Name<br>3D Concrete - 1 contact(s)<br>4th Generation Construction - 2 contact(s)<br>716 Site Contracting - 2 contact(s)                                                                                                    | rojects and personnel                                                                                                    | Q<br>m Location                                                                                                    | Event Manager   Call Log  <br>Displaying up to<br>ABCDEFCHIJKLMNO<br>Main Phone Number                                                                                        | Need help?                                                                                                    |
| ise<br>Co., Inc.                 | Search companies, contacts, leads, opportunities, pr<br>Contact Manager [Advanced Searc] [Contact Man<br>Contact Manager > Company :                                                                                                    | rojects and personnel  ager Administration] Acrony Search for a Company                                                                       | Q                                                                                                    | Event Manager   Call Log  <br>Displaying up to<br>ABCDEE9H11KLMNQ<br>Main Phone Number                                                                                        | Need help?                                                                                                    |
| rise<br>e Co., Inc.              | Search companies, contacts, leads, opportunities, pr<br>Contact Manager (Advanced Searc) (Contact Mana<br>Contact Manager > Company (Contact Mana<br>25 Company records found)<br>Companies - Total Company Records: 1,550<br>Name<br>3D Concrete - 1 contact(s)<br>4th Generation Construction - 2 contact(s)<br>716 Site Contracting - 2 contact(s)<br>72 Construction/Brider Hill - 1 contact(s)<br>A Superior Concrete - 2 contact(s)                                                                                                    | rojects and personnel  ager Administration] Acrony Search for a Company Company Name:                                                         | Q<br>m Location                                                                                                    | Event Manager   Call Log  <br>Displaying up to<br>ABCDEESHIIKLMNQ<br>Main Phone Number                                                                                        | Need help?                                                                                                    |
| re<br>Co., Inc.                  | Search companies, contacts, leads, opportunities, pr<br>Contact Manager (Advanced Searc)<br>Contact Manager > Company                                                                                                    | rojects and personnel                                                                                                    | Q<br>m Location                                                                                                    | Event Manager   Call Log  <br>Displaying up to<br>ABCDEESHIJKLMNQ<br>Main Phone Number                                                                                        | Need help?                                                                                                    |
| se<br>Co., Inc.                  | Search companies, contacts, leads, opportunities, pr<br>Contact Manager [Advanced Searc] [Contact Man<br>Contact Manager > Company : -mation<br>25 Company records found<br>Companies - Total Company Records: 1,550<br>Name<br>3D Concrete - 1 contact(s)<br>4th Generation Construction - 2 contact(s)<br>716 Site Contracting - 2 contact(s)<br>716 Site Contracting - 2 contact(s)<br>716 Site Contracting - 1 contact(s)<br>A Superior Concrete - 2 contact(s)<br>A Superior Concrete - 2 contact(s)<br>A Superior Context (s)<br>A L Paving - 1 contact(s)                                                                                                    | rojects and personnel  ager Administration] Acrony Search for a Company Name:                                                                 | Q<br>m Location                                                                                                    | Event Manager   Call Log  <br>Displaying up to<br>ABCDEEGHIJKLMNQ<br>Main Phone Number                                                                                        | Need help?                                                                                                    |
| rise<br>e Co., Inc.              | Search companies, contacts, leads, opportunities, pr<br>Contact Manager [Advanced Searc] [Contact Mana<br>Contact Manager > Company . mation<br>25 Company records found<br>Companies - Total Company Records: 1,550<br>Name<br>3D Concrete - 1 contact(s)<br>4th Generation Construction - 2 contact(s)<br>716 Site Contracting - 2 contact(s)<br>A Superior Concrete - 2 contact(s)<br>A Superior Concrete - 2 contact(s)<br>AAS Silioforming - 1 contact(s)<br>AAA - 1 contact(s)                                                                                                    | ojects and personnel                                                                                                    | C     C                                                                                                    | Event Manager   Call Log  <br>Displaying up to<br>ABCDEEGHIIKLMNO<br>Main Phone Number                                                                                        | Need help?                                                                                                    |
| ise<br>Co., Inc.                 | Search companies, contacts, leads, opportunities, pr<br>Contact Manager (Advanced Searc) (Contact Mana<br>Contact Manager > Company                                                                                                    | rojects and personnel  ager Administration] Acrom Search for a Company Company Name: Company Type:                                            | Q<br>m Location<br>setering multiple v<br>Setering multiple v<br>Company type 2<br>Company type 2<br>Company type | Event Manager   Call Log  <br>Displaying up to<br>ABCDEESHIJKLMNO<br>Main Phone Number                                                                                        | Need help?                                                                                                    |
| rise<br>e Co., Inc.              | Search companies, contacts, leads, opportunities, pr<br>Contact Manager (Advanced Searc)<br>Contact Manager > Company : "mation<br>25 Company records found<br>Companies - Total Company Records: 1,550<br>Name<br>2D Concrete - 1 contact(s)<br>4th Generation Construction - 2 contact(s)<br>Z16 Site Contracting - 2 contact(s)<br>Z16 Site Contracting - 2 contact(s)<br>Z16 Site Contracting - 2 contact(s)<br>A Superior Concrete - 2 contact(s)<br>A Superior Concrete - 2 contact(s)<br>A Superior Concrete - 2 contact(s)<br>AAA - 1 contact(s)<br>AAA - 1 contact(s)<br>ABA Services - 1 contact(s)<br>ABA Services - 1 contact(s)                                                                                                    | rojects and personnel  ager Administration] Acrony Search for a Company Company Name: Company Type:                                           | All Agency Architect Consultant Company Type 2 Company Type 2                                                                                                    | Event Manager   Call Log  <br>Displaying up to<br>ABCDEESHIJKLMNQ<br>Main Phone Number                                                                                        | Need help?                                                                                                    |
| rise<br>e Co., Inc.              | Search companies, contacts, leads, opportunities, pr<br>Contact Manager (Advanced Searc) (Contact Man<br>Contact Manager > Company :                                                                                                    | rojects and personnel ager Administration] Acrony Search for a Company Company Name: Company Type: Account Approval Status:                   | Contraction                                                                                                    | Uus - search will find<br>nyr Type 1 AND                                                                                                    | Need help?                                                                                                    |
| rise<br>e Co., Inc.              | Search companies, contacts, leads, opportunities, pr<br>Contact Manager (Advanced Searc) (Contact Mana<br>Contact Manager > Company                                                                                                    | rojects and personnel                                                                                                    | Consultant Constrator Consultant Constrator Consultant Constrator Consultant Constrator Consultant Constrator Consultant Constrator Consultant Consultant                                                                                                    | Event Manager   Call Log  <br>Displaying up to<br>ABCDEEGHIIKLMNO<br>Main Phone Number                                                                                        | Need help?                                                                                                    |
| arise<br>ne Co., Inc.            | Search companies, contacts, leads, opportunities, pr<br>Contact Manager (Advanced Searc) (Contact Mana<br>Contact Manager > Companymation<br>25 Company records found<br>Companies - Total Company Records: 1,550<br>Name<br>30 Concrets - 1 contact(s)<br>31th Ganeration Construction - 2 contact(s)<br>716 Site Contracting - 2 contact(s)<br>717 Construction/Brier Hill - 1 contact(s)<br>A Superior Concrets - 2 contact(s)<br>AL Seving - 1 contact(s)<br>AL Seving - 1 contact(s)<br>AL Seving - 1 contact(s)<br>AL Seving - 1 contact(s)<br>AL Superior Concrets - 2 contact(s)<br>ACC Concrets - 1 contact(s)<br>Accedia Site Cont - Ceneral - 2 contact(s)<br>ACC Concrets - 1 contact(s)<br>Acterman Plumbing - 1 contact(s)                                                                                                    | rojects and personnel  ager Administration]  Acromy  Search for a Company  Company Name:  Company Type:  Account Approval Status:  Address 1: | Q<br>m Location<br>Selecting multiple v<br>Company type 2<br>Contractor<br>Selection multiple v<br>Company type 2<br>Company type 2 | Event Manager   Call Log  <br>Displaying up to<br>ABCDEESHIIKLMNO<br>Main Phone Number                                                                                        | Need help?                                                                                                    |
| prise<br>me Co., Inc.            | Search companies, contacts, leads, opportunities, pr<br>Contact Manager (Advanced Search (Contact Manager > Company : "mation<br>25 Company records found<br>Companies - Total Company Records: 1,550<br>Name<br>20 Concrets - 1 contact(s)<br>4th Generation Construction - 2 contact(s)<br>216 Site Contracting - 2 contact(s)<br>27 Construction/Brier Hill - 1 contact(s)<br>AS Superior Concrets - 2 contact(s)<br>AAA - 1 contact(s)<br>AAA - 1 contact(s)<br>AAA - 1 contact(s)<br>AAA - 1 contact(s)<br>AAA - 1 contact(s)<br>ACC Concrets - 1 contact(s)<br>ACC Concrets - 1 contact(s)<br>ACC Concrets - 1 contact(s)<br>Accedia Site Cont - General - 2 contact(s)<br>Accedia Site Cont - General - 2 contact(s)<br>Accedia Site Cont -                 | rojects and personnel                                                                                                    | Constant      Selection     Selection      Selection      Sel                                                                                                    | l Event Manager   Call Log  <br>Displaying up to<br>ABCDEEGHIJKLMNO<br>Main Phone Number                                                                                      | Need help?                                                                                                    |
| rise<br>e Co., Inc.              | Search companies, contacts, leads, opportunities, pr<br>Contact Manager (Advanced Searc) [Contact Man<br>Contact Manager > Company : mation<br>25 Company records found<br>Companies - Total Company Records: 1,550<br>Name<br>3D Concrete - 1 contact(s)<br>4th Generation Construction - 2 contact(s)<br>716 Site Contracting - 2 contact(s)<br>A Superior Concrete - 2 contact(s)<br>A Superior Concrete - 2 contact(s)<br>A Superior Concrete - 2 contact(s)<br>A Superior Concrete - 2 contact(s)<br>A Superior Concrete - 2 contact(s)<br>AAX Silioforming - 1 contact(s)<br>AAX Silioforming - 1 contact(s)<br>AAA - 1 contact(s)<br>AAA - 1 contact(s)<br>AAA - 1 contact(s)<br>ACD Concrete - 1 contact(s)<br>Accerman Plumbing - 1 contact(s)<br>Accerman Plumbing - 1 contact(s)<br>Adam F Bater - 1 contact(s)<br>Adam F Bater - 1 contact(s)<br>Adam S Metered Concrete In c - 3 contact(s)                                                                                                    | rojects and personnel                                                                                                    | Consultant Constractor      Selection      Selection      Sel                                                                                                    | Event Manager   Call Log  <br>Displaying up to<br>ABCDEEGHIJKLMNO<br>Main Phone Number                                                                                        | Need help?                                                                                                    |
| rprise<br>Ime Co., Inc.          | Search companies, contacts, leads, opportunities, pr<br>Contact Manager<br>Contact Manager > Company - mation<br>25 Company records found<br>Companies - Total Company Records: 1,550<br>Name<br>3D Concrets - 1 contact(s)<br>4th Generation Construction - 2 contact(s)<br>716 Site Contracting - 2 contact(s)<br>716 Site Contracting - 2 contact(s)<br>716 Site Contracting - 2 contact(s)<br>716 Site Contracting - 2 contact(s)<br>716 Site Contracting - 2 contact(s)<br>716 Site Contracting - 2 contact(s)<br>717 Construction/Brier Hill - 1 contact(s)<br>A&Superior Concrets - 2 contact(s)<br>A&A - 1 contact(s)<br>AA - 1 contact(s)<br>AA - 1 contact(s)<br>AA - 1 contact(s)<br>AA - 1 contact(s)<br>ACC Concrets - 1 contact(s)<br>ACC Concrets - 1 contact(s)<br>ACC Concrets - 1 contact(s)<br>ACC Concrets - 1 contact(s)<br>Advantage Matered Concrets - 1 contact(s)<br>Advantage Matered Concrets - 1 contact(s)<br>Afordable Concrets - 1 contact(s)                                                                                                    | rojects and personnel                                                                                                    | C     Consultant     Consultant                                                                                                    | I Event Manager   Call Log  <br>Displaying up to<br>ABCDEEGHIIKLMNQ<br>Main Phone Number<br>Main Phone Number                                                                 | Need help?                                                                                                    |
| rprise<br>ime Co., Inc.          | Search companies, contacts, leads, opportunities, pr<br>Contact Manager (Advanced Searc) (Contact Mana<br>Contact Manager > Company                                                                                                    | rojects and personnel                                                                                                    | Q<br>m Location<br>All Agency<br>Selecting multiple v<br>Comparing by Comp<br>Company Type 2<br>Company Type 2<br>Select One<br>Select One                                                                                                    | Event Manager   Call Log  <br>Displaying up to<br>ABCDEFGHIIKLMNO<br>Main Phone Number<br>Use - search will find<br>my Type 1 AND                                             | Need help?                                                                                                    |
| rprise<br>Jef                    | Search companies, contacts, leads, opportunities, pr<br>Contact Manager [Advanced Searc] [Contact Man<br>Contact Manager > Company : "mation<br>25 Company records found<br>Companies - Total Company Records: 1,550<br>Name<br>3D Concrete - 1 contact(s)<br>4th Gameration Construction - 2 contact(s)<br>716 Site Contracting - 2 contact(s)<br>72 Construction/Rrier Hill - 1 contact(s)<br>A Superior Concrete - 2 contact(s)<br>A Superior Construction - 1 contact(s)<br>A Superior Construction - 1 contact(s)<br>A AA - 1 contact(s)<br>AAA - 1 contact(s)<br>AAA - 1 contact(s)<br>AAA - 1 contact(s)<br>AAA - 1 contact(s)<br>ACD Concrete - 1 contact(s)<br>ACD Concrete - 1 contact(s)<br>ACD Concrete - 1 contact(s)<br>Advant B Baker - 1 contact(s)<br>Advantage Matered Concrete Inc - 3 contact(s)<br>Affordable Concrete - 1 contact(s)<br>Affordable Concrete - 1 contact(s)<br>Affordable Concrete - 1 contact(s)                                                                                                    | ojects and personnel                                                                                                    | Consultant     Consultant     C                                                                                                    | Event Manager   Call Log       Displaying up to     A B C D E F G H 1 I K L M N Q     Main Phone Number     Main Phone Number     Muss - search will find my Type 1 AND     v | Need help?                                                                                                    |
| rprise<br>ime Co., Inc.          | Search companies, contacts, leads, opportunities, pr<br>Contact Manager (Advanced Searc) (Contact Mana<br>Contact Manager > Company                                                                                                    | rojects and personnel                                                                                                    | Consultant Consultant                                                                                                    | Event Manager   Call Log       Displaying up to     A B C D E E G H I I K L M N Q      Main Phone Number      Ind     was-saach will find wry Type I AND                      | Need help?                                                                                                    |
| rprise<br>me Co., Inc.           | Search companies, contacts, leads, opportunities, pr<br>Contact Manager (Advanced Searc) (Contact Mana<br>Contact Manager > Company                                                                                                    | rojects and personnel                                                                                                    | Q m Location selecting multiple v Comparing by Comp Consultant Contractor Select One Select One Select One Select One Select One Select One                                                                                                    | Event Manager   Call Log   Displaying up to     A B C D E E G H J K L M N Q Main Phone Number Uses - search vill find nyr Type I AND                                          | Need help?                                                                                                    |
| prise<br>me Co., Inc.            | Search companies, contacts, leads, opportunities, pr<br>Contact Manager (Advanced Search (Contact Manager > Company records found)<br>25 Company records found<br>Companies - Total Company Records: 1,550<br>Name<br>20 Concrete - 1 contact(s)<br>4th Generation Construction - 2 contact(s)<br>216 Site Contracting - 2 contact(s)<br>216 Site Contracting - 2 contact(s)<br>27 Construction/Prier Hill - 1 contact(s)<br>AS Superior Concrete - 2 contact(s)<br>AAA - 1 contact(s)<br>AAA - 1 contact(s)<br>AAA - 1 contact(s)<br>AAA - 1 contact(s)<br>AAA - 1 contact(s)<br>AAA - 1 contact(s)<br>AAA - 1 contact(s)<br>ACD Concrete - 1 contact(s)<br>ACD Concrete - 1 contact(s)<br>Accession Blumbing - 1 contact(s)<br>Advantage Metered Concrete Inc - 3 contact(s)<br>Affordable Concrete - 1 contact(s)<br>Affordable Concrete - 1 contact(s)<br>Affo | rojects and personnel                                                                                                    | Contacton      Consultant Contractor      Select One      Select One      Sele                                                                                                    | Vus - search will find<br>my Type I AND                                                                                                    | Need help?                                                                                                    |

In the Company Grid, you can change the display so you see more or less records, search for companies based on the company type, and search for companies based on the first letter of the company name.

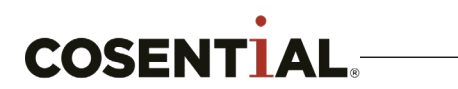

| Home                                                                                                    |                                                                                                    |                                                              |                                                                                                    |         |                                                                                                    |                             |                                                                                                    |                                                                                          |                     |                                           |
|----------------------------------------------------------------------------------------------------|----------------------------------------------------------------------------------------------------|--------------------------------------------------------------|----------------------------------------------------------------------------------------------------|---------|----------------------------------------------------------------------------------------------------|-----------------------------|----------------------------------------------------------------------------------------------------|------------------------------------------------------------------------------------------|---------------------|-------------------------------------------|
|                                                                                                    | Contact Manager [Advance                                                                                                   | ed Search] 😺 [Contact Man                                    | ager Administration]                                                                                              |         |                                                                                                    | 10                          | Event Manager                                                                                                    | Call Log   Company                                                                       | Contact Opp         | ortunity                                  |
| ctivities                                                                                                    | Contacts                                                                                                    |                                                              | 3                                                                                                    |         |                                                                                                    |                             |                                                                                                    |                                                                                          |                     |                                           |
| dministration<br>op Market                                                                                          | Refeesh 🔝 Export Page                                                                                                    | 🖽 Export All 🝷 🏹 All A                                       | Active - sea ch contacts                                                                                          |         | 60 🗸 zip radius                                                                                     | search                      |                                                                                                    | 💶 Ne                                                                                     | ew Contact  🚷 Ne    | ew Comp                                   |
| contact Manager                                                                                                    | Full Name                                                                                                    | Company Nar                                                  | Parent Compa                                                                                                    | nv Name | Title                                                                                               | E-                          | mail Address                                                                                                    | Company Address                                                                          | 5                   | Busin                                     |
| mail<br>irm Org                                                                                                    | Smith, Joe                                                                                                    | TestCompar                                                   |                                                                                                    |         |                                                                                                    | joe                         | @testcompany.co                                                                                                    | om 123 Elm Street<br>Tampa, FL 33607<br>United States                                    |                     | 123 E<br>Tampa<br>United                  |
| als<br>owledge                                                                                                    | Darlock, Joe                                                                                                    | Damiz                                                        |                                                                                                    |         |                                                                                                    |                             |                                                                                                    | 5503 Martha's Vine<br>Clarence Center, N<br>United States                                | eyard<br>IY 14032   |                                           |
| larketing<br>ersonnel                                                                                               | Castercone, Alki                                                                                                    |                                                              | tion                                                                                                    |         | Owner                                                                                               | kin                         | gkongellc@gmail.                                                                                                    | 295 Main St Suite 8<br>Buffalo, NY 14203<br>United States                                | 801                 |                                           |
| oducts                                                                                                    | HONECK, MICK                                                                                                    |                                                              |                                                                                                    |         |                                                                                                    | mic                         | khoneck@gmail                                                                                                    | 10 Katherine Street                                                                      | t Buffalo, NY 14210 | 10 Ka                                     |
|                                                                                                    | O'Connell, Bryan                                                                                                    |                                                              |                                                                                                    |         |                                                                                                    | BD                          | OSTIMM@aol.co                                                                                                    | m 10 Katherine Street                                                                    | t Buffalo, NY 14210 |                                           |
|                                                                                                    | Celik, Tom                                                                                                    |                                                              |                                                                                                    |         | Estimator /                                                                                         | Project ton                 | n@visoneco.com                                                                                                    | 10151 Main St<br>Clarence, NY<br>United States                                           |                     | 10151<br>Clarer<br>Uniter                 |
| eports<br>upport Center                                                                                             | Visone, Lucian                                                                                                    |                                                              |                                                                                                    |         | Owner                                                                                               | lou                         | @visoneco.com                                                                                                    | 10151 Main St<br>Clarence, NY<br>United States                                           |                     | 10151<br>Clarer<br>United                 |
|                                                                                                    | Visone, Kyle                                                                                                    |                                                              |                                                                                                    |         |                                                                                                    | kyl                         | e@visoneco.com                                                                                                    | 10151 Main St<br>Clarence, NY<br>United States                                           |                     |                                           |
|                                                                                                    |                                                                                                    |                                                              |                                                                                                    |         |                                                                                                    |                             |                                                                                                    |                                                                                          |                     |                                           |
| ontacts                                                                                                    | ort Page 💽 Export All 🔹                                                                                                    | All Active 👻 Search c                                        | ontacts 66                                                                                                    |         | zip radius search                                                                                   |                             |                                                                                                    | New Co                                                                                   | ontact 🚯 New        | Compa                                     |
| ntacts<br>🔁 Refresh 🔣 Expo                                                                                          | ort Page 💽 Export All 🔹                                                                                                    | All Active 👻 Search c                                        | ontacts 60                                                                                                    |         | zip radius search                                                                                   |                             |                                                                                                    | New Co                                                                                   | ontact 🕡 New I      | Compar                                    |
| ntacts<br>Refresh EEExpo<br>ter by Personnel                                                                        | ort Page Export All -                                                                                                    | All Active  Search collected Contacts                        | ontacts 60                                                                                                    |         | zip radius search                                                                                   |                             | filter by C                                                                                                    | New Co                                                                                   | ontact 👘 New I      | Compan                                    |
| Intacts                                                                                                    | ort Page Export All • •                                                                                                    | All Active  Search contacts                                  | ontacts 60<br>Include Inactive Contacts<br>filter by Country                                                      |         | zip radius search                                                                                   |                             | filter by C<br>filter by A                                                                                                    | Ity<br>dv. Mailing List                                                                  | ontact 🕥 New        | Compan                                    |
| Iter by Personnel                                                                                                   | ort Page Export All -<br>Include Del<br>filter by State<br>filter by Mailin                                                | All Active  Search colleted Contacts g Status                | ontacts 60<br>Include Inactive Contacts<br>filter by Country<br>filter by Locations/Plants                        |         | zip radius search<br>Key Contact Only<br>filter by Mailing Lists<br>filter by Product Line          | 5                           | filter by C<br>filter by A<br>filter by J                                                                                                    | Ity<br>dv. Mailing List<br>ob Types                                                      | ontact 👘 New (      | Compar                                    |
| ontacts<br>Refresh KE Expr<br>ilter by Personnel<br>Apply Ca                                                        | ort Page Export All •<br>Include Del<br>filter by State<br>filter by Mailin<br>ncel Save As Res                            | All Active  Search contacts                                  | ontacts 60<br>Include Inactive Contacts<br>filter by Country<br>filter by Locations/Plants                        |         | zip radius search                                                                                   | 5 8                         | filter by C<br>filter by A<br>filter by J                                                                                                    | Ity<br>dv. Mailing List<br>ob Types                                                      | ontact 🕐 New 1      | Compar                                    |
| ontacts  Refresh Expr<br>ilter by Personnel  Apply Ca Full Name                                                     | ort Page Export All • • • • • • • • • • • • • • • • • •                                                                    | All Active  Search contacts                                  | ontacts 60<br>Include Inactive Contacts<br>filter by Country<br>filter by Locations/Plants<br>Parent Company Name |         | zip radius search                                                                                   | s s                         | filter by C<br>filter by A<br>filter by J<br>ess Co                                                                                                    | Ity<br>dv. Mailing List<br>ob Types<br>mpany Address                                     | ontact 🕐 New I      | Compar                                    |
| Contacts         Prefresh         Filter by Personnel         Apply         Ca         Full Name         Smith, Joe | ort Page Export All -<br>Include Del<br>filter by State<br>filter by Mailin<br>ncel Save As Res<br>Company N<br>TestCompan | All Active  Search collected Contacts  g Status  set lame ny | ontacts 60<br>Include Inactive Contacts<br>filter by Country<br>filter by Locations/Plants<br>Parent Company Name |         | zip radius search<br>Key Contact Only<br>filter by Mailing Lists<br>filter by Product Line<br>Title | E-mail Addre<br>joe@testcom | filter by C<br>filter by A<br>filter by J<br>filter by J<br>filter | New Co<br>ity<br>dv. Mailing List<br>ob Types<br>Em Street<br>pa, FL 33607<br>led States | ontact 💮 New I      | Compan<br>Busine<br>123 Elim<br>Junited S |

- 1. You can export a page or the entire list of contacts from the grid.
- 2. If you click on the large portion of this button, you will be able to apply different filters to the contacts in the system.
- 3. If you click on the smaller part of this button, you can make sure that you're viewing only your contacts or all of the contacts in Cosential. It will always default to your contacts.

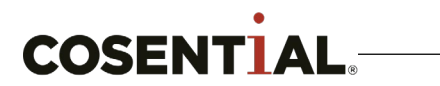

# **Contact Manager >> Opportunity Grid**

| Home                                                                                                    | Contact Manager                        | [Advanced Search] 🔝 [Contact Ma                                                                                                    | anager Administration]                                                                                                    |                                          |                              | 1           | Event Manager   Call L | .og   Compar      | y Contac | Opportu | inity 📕 |
|----------------------------------------------------------------------------------------------------|----------------------------------------|----------------------------------------------------------------------------------------------------|----------------------------------------------------------------------------------------------------|------------------------------------------|------------------------------|-------------|------------------------|-------------------|----------|---------|---------|
| Activities                                                                                                    | 9 Opportunities                        | )                                                                                                    |                                                                                                    |                                          |                              |             |                        |                   |          |         |         |
| Administration                                                                                                    | Export   Filters                       | 2                                                                                                    |                                                                                                    |                                          |                              |             |                        |                   |          |         |         |
| App Market                                                                                                    | opp Number ک                           | pportunity Name                                                                                                    | Client                                                                                                    | Stage                                    | Days in Stage                | Next Action |                        | City              | s        | State   | Coun    |
| Contact Manager                                                                                                    | ∃ Stage: 02-Prosp                      | ן (Converted Lead) (1 Opportur                                                                                                    | nity)                                                                                                    |                                          |                              |             |                        |                   |          |         |         |
| Email                                                                                                    | ▶ 19-0002                              | x - Chambersburg                                                                                                    | James C Zimmerma                                                                                                    | . 02-Prospecting (Con                    | 12                           | set meeting |                        | Chambers          | burg F   | PA      |         |
| Firm Ora                                                                                                    | 🗆 Stage: 04-Prep                       | Opportunities)                                                                                                    |                                                                                                    |                                          |                              |             |                        |                   |          |         |         |
|                                                                                                    | ▶ 18-0002                              | Road Widening Project fr                                                                                                    | H&K Group                                                                                                    | 04-Preparation                           | 63                           |             |                        |                   | F        | PA      |         |
| joals                                                                                                    | ► 18-0002-A                            | ready Mix)                                                                                                    | H&K Group                                                                                                    | 04-Preparation                           | 63                           |             |                        |                   | F        | PA      |         |
| nowledge                                                                                                    | ► 18-0002-B                            | rregate)                                                                                                    | H&K Group                                                                                                    | 04-Preparation                           | 63                           |             |                        |                   | F        | PA      |         |
|                                                                                                    | 19-0001                                | okitesi                                                                                                    | restCompany                                                                                                    | 04-Preparation                           | 42                           |             |                        |                   |          |         |         |
|                                                                                                    | □ Stage: 08-1                          |                                                                                                    | 7 10                                                                                                    | 00.141                                   |                              |             |                        | -                 | -        | -       |         |
| roducts                                                                                                    | ► 18-0001                              |                                                                                                    | TestCompany                                                                                                    | 08-Won                                   | 69                           |             |                        | Tampa             | F        | -L      | HIIISO  |
| oiects                                                                                                    | ▶ 18-000                               |                                                                                                    | TestCompany                                                                                                    | 08-Won                                   | 69                           |             |                        |                   |          |         |         |
|                                                                                                    | E Stager (                             |                                                                                                    |                                                                                                    |                                          |                              |             |                        |                   |          |         |         |
| JDIISNEF 4.0                                                                                                    | ■ 5tage: (                             |                                                                                                    | TestCompany                                                                                                    | 09 Lost                                  | 60                           |             |                        |                   |          |         |         |
|                                                                                                    |                                        |                                                                                                    |                                                                                                    |                                          |                              |             |                        |                   |          |         |         |
|                                                                                                    |                                        |                                                                                                    |                                                                                                    |                                          |                              |             |                        |                   |          |         |         |
| 9 Opportunities                                                                                                    |                                        |                                                                                                    |                                                                                                    |                                          |                              |             |                        |                   |          |         |         |
| 9 Opportunities<br>페Export   Filters                                                                                                    |                                        |                                                                                                    |                                                                                                    |                                          |                              |             |                        |                   |          |         |         |
| 9 Opportunities<br>페Export   Filters<br>Filters and Settings                                                                                                    |                                        |                                                                                                    |                                                                                                    |                                          |                              |             |                        |                   | Ē        |         |         |
| 9 Opportunities<br>④Export   Filters<br>Filters and Settings<br>[All Locations/Pla                                                                                                    | nts                                    | All Product Lines V All Job                                                                                                    | Types                                                                                                    | <ul> <li>All Market +</li> </ul>         | Sector •                     |             |                        |                   | Ē        |         |         |
| 9 Opportunities<br>Export   Filters<br>Filters and Settings<br>[All Locations/Pla<br>[All Staff                                                                                                    | nts V                                  | All Product Lines  All Job                                                                                                    | Types                                                                                                    | All Market +                             | Sector V                     | 1 25 m      | rords per page V       |                   | Ē        |         |         |
| 9 Opportunities<br>Export   Filters<br>Filters and Settings<br>[All Locations/Pla<br>[All Staff                                                                                                    | nts V<br>Status: Open V                | All Product Lines        All Job       Any Sales Cycle                                                                                                    | Types<br>ow Master/Sub Opp                                                                                                    | All Market +     Ortunites      All Sta  | Sector <b>T</b><br>ges       | ▼ 25 re     | cords per page 🔻       |                   | Ē        |         |         |
| 9 Opportunities<br>Export   Filters<br>Filters and Settings<br>All Locations/Pla<br>All Staff<br>All Staff Roles                                                                                                    | nts V<br>Status: Open V<br>All Primary | All Product Lines ▼ All Job<br>Any Sales Cycle ▼ Shc<br>Categories ▼ All Secondary                                                                                                    | Types<br>ow Master/Sub Opp<br>Categories V                                                                                        | All Market + ortunites     All Sta       | Sector <b>T</b><br>ges       | ▼ 25 re     | cords per page V       |                   | Ē        |         |         |
| 9 Opportunities<br>Export   Filters<br>Filters and Settings<br>[All Locations/Pla<br>[All Staff<br>[All Staff Roles]<br>[Created any tim                                                                                                    | nts                                    | All Product Lines  All Job Any Sales Cycle  All Secondary ied any time  Created o                                                                                                    | Types<br>ow Master/Sub Opp<br>Categories ▼<br>or Modified any time                                                                | All Market + ortunites     All Sta       | Sector <b>T</b><br>ges       | ▼ 25 re     | cords per page V       |                   | Ē        |         |         |
| 9 Opportunities<br>Export   Filters<br>Filters and Settings<br>All Locations/Pla<br>All Staff<br>All Staff Roles<br>Created any tim<br>Search:                                                                                                    | nts                                    | All Product Lines  All Job Any Sales Cycle All Secondary ied any time Search within filte                                                                                                    | Types<br>bw Master/Sub Opp<br>Categories V<br>pr Modified any time<br>pred results                                                | ▼ (All Market +<br>ortunites ▼) (All Sta | Sector 🔻                     | ▼ 25 re     | cords per page 🔻       |                   | Ē        |         |         |
| 9 Opportunities<br>Export   Filters<br>Filters and Settings<br>All Locations/Pla<br>All Staff<br>All Staff<br>All Staff Roles<br>Created any tim<br>Search:                                                                                       | nts                                    | All Product Lines  All Job Any Sales Cycle  All Secondary ied any time  Search within filte                                                                                                    | Types<br>bw Master/Sub Opp<br>Categories V<br>or Modified any time<br>ared results                                                | ▼ All Market +<br>ortunites ▼ All Sta    | Sector <b>T</b><br>ges       | ▼ 25 re     | cords per page 🔻       |                   | Ē        |         |         |
| 9 Opportunities<br>Export   Filters<br>Filters and Settings<br>[All Locations/Pla<br>[All Staff<br>[All Staff Roles<br>[Created any tim<br>Search:                                                                                                | nts                                    | All Product Lines  All Job Any Sales Cycle Sho Categories All Secondary ied any time Created o Search within filte                                                                                                    | Types<br>bw Master/Sub Opp<br>Categories V<br>or Modified any time<br>ared results                                                | ▼ (All Market +<br>ortunites ▼) (All Sta | Sector <b>T</b><br>ges       | ▼ 25 re     | cords per page 🔻       |                   | Ē        |         |         |
| 9 Opportunities<br>Export   Filters<br>Filters and Settings<br>All Locations/Pla<br>All Staff<br>All Staff<br>All Staff Roles<br>Created any tim<br>Search:<br>Apply Filters   Sa                                                                 | nts                                    | All Product Lines  All Job Any Sales Cycle  Sho Categories  All Secondary ied any time  Created o Search within filte                                                                                                    | Types<br>bw Master/Sub Opp<br>Categories V<br>or Modified any time<br>ared results                                                | ▼ All Market +<br>ortunites ▼ All Sta    | Sector <b>T</b><br>ges       | ▼ 25 re     | cords per page V       |                   | Ē        |         |         |
| 9 Opportunities<br>Export Filters<br>Filters and Settings<br>All Locations/Pla<br>All Staff<br>All Staff Roles<br>Created any tim<br>Search:<br>Apply Filters Sa<br>Opp Number                                                                    | nts                                    | All Product Lines  All Job Any Sales Cycle  Sho Categories  All Secondary ied any time  Created o Categories Client                                                                                                    | Types<br>w Master/Sub Opp<br>Categories<br>or Modified any time<br>red results<br>Stage                                           | ▼ All Market +<br>ortunites ▼ All Sta    | Sector                       | ▼ 25 re     | cords per page V       | State             | Ē        |         |         |
| 9 Opportunities Seport Filters Filters and Settings All Locations/Pla All Staff All Staff All Staff Roles Created any tim Search: Apply Filters Sa Opp Number Stage: 02-Prospe                                                                    | nts                                    | All Product Lines  All Job Any Sales Cycle  All Secondary  All Secondary  All Secondary  Created o  Client  Client  Deportunity)                                                                                                    | Types<br>w Master/Sub Opp<br>Categories<br>or Modified any time<br>ared results<br>Stage                                          | ▼ All Market +<br>ortunites ▼ All Sta    | Sector                       | ▼ 25 re     | cords per page V       | State             | E        |         |         |
| 9 Opportunities Seport Filters All Locations/Pla All Staff All Staff All Staff Roles Created any tim Search: Apply Filters Sa Opp Number Stage: 02-Prospe 19-0002                                                                                 | nts                                    | All Product Lines  All Job Any Sales Cycle  All Secondary  All Secondary  All Secondary  Categories  Categories  C | Types<br>w Master/Sub Opp<br>Categories<br>or Modified any time<br>red results<br>Slage<br>02-Prospecting (Con                    |                                          | Sector  ges Action neeting   | ▼ 25 re     | cords per page v       | State             | E        |         |         |
| 9 Opportunities Seport Filters Filters and Settings All Locations/Pla All Staff All Staff All Staff Roles Created any tim Search: Apply Filters Sa Opp Number Stage: 02-Prospee 19-0002 Stage: 04-Prepar.                                         | nts                                    | All Product Lines  All Job Any Sales Cycle Sho Categories All Secondary ied any time Created o Search within filte Client Dpportunity James C Zimmerma                                                                                                    | Types<br>W Master/Sub Opp<br>Categories<br>or Modified any time<br>red results<br>Stage<br>02-Prospecting (Con                    |                                          | Sector   ges  Action neeting | ▼ 25 re     | cords per page v       | State             | E        |         |         |
| 9 Opportunities<br>B Export   Filters<br>Filters and Settings<br>All Locations/Pla<br>All Staff<br>All Staff Roles<br>Created any tim<br>Search:<br>Apply Filters Sa<br>Opp Number<br>Stage: 02-Prospe<br>19-0002<br>Stage: 04-Prepar.<br>18-0002 | nts                                    | All Product Lines  All Job Any Sales Cycle  All Secondary ied any time  Categories  Categories  Categories  Categories  Categories  Categories  Categories  Categories  All Secondary  Categories  Categories  Categories  Categories  Categories  Categories  Categories  Categories  Categories  Categories  All Job  All Job  All Job  All Job  All Job  All Job  All Job  All Job  All Job  All Job  All Job  All Job  All Job  All Job  All Job  All Job  All Job  All Secondary  Categories  Categories  Categories  All Job  All Job   | Types<br>W Master/Sub Opp<br>Categories<br>rr Modified any time<br>rred results<br>Slage<br>02-Prospecting (Con<br>04-Preparation |                                          | Sector   ges  Action neeting | ▼ 25 re     | cords per page v       | State<br>PA<br>PA | County   |         |         |

- 1. You can export a page or the entire opportunity list from the grid.
- 2. If you click "Filter," you will be able to filter all of the opportunities in the system. Make sure "All Staff" is selected if you want to see all of the opportunities in the system.

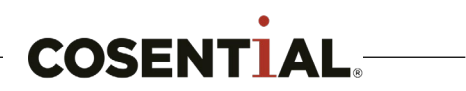

### **Contact Manager >> Activities**

| -               | Search companies, contacts, leads, opportunities, projects and                                        | personnel - Q               | Need help?                                                                |
|-----------------|----------------------------------------------------------------------------------------------------|-----------------------------|---------------------------------------------------------------------------|
| 🖶 Home          | Contact Manager [Advanced Search] 😺 [Contact Manager Administ                                         | tration]                    | Event Manage   Call Log   ompany   Contact   Opportunity   Lead           |
| Activities      | Welcome to the Cosential Contact Manager.<br>Create, store, and find company and individual contacts. |                             |                                                                           |
|                 | The list below are the last records you have clicked                                                  |                             |                                                                           |
| R App Market    |                                                                                                    |                             |                                                                           |
| Contact Manager | Your Last 8 Companies viewed                                                                          | Your Last 4 Contacts viewed | Your Last 9 Opportunities viewed                                          |
| 🖸 Email         | Anastasi Trucking & Paving                                                                            | English, Bill               | Big Box - Chambersburg                                                    |
|                 | James C Zimmerman Inc                                                                                 | <u>Williams, Jeff</u>       | I-78 Project Road Widening Project from Lenhartsville East for 9<br>Miles |
|                 | Danforth, John W.                                                                                     | Grabar, Bill                | TestOpportunity1                                                          |
| 🏆 Goals         | Schlouch Inc                                                                                          | Smith, Joe                  | I-78 Project (Aggregate)                                                  |
| 🍟 Knowledge     | Accadia Site Cont - General                                                                           |                             | Contractor Pricebook Test                                                 |
| Marketing       | <u>TestCompany</u>                                                                                    |                             | I-78 Project (Ready Mix)                                                  |
|                 | H&K Group                                                                                             |                             | Test Sub-Opportunity #1                                                   |
| Personnel       |                                                                                                    |                             | Test Sub-Opportunity #3                                                   |
| Products        |                                                                                                    |                             | lest Sub-Opportunity #2                                                   |
| Projects        |                                                                                                    |                             |                                                                           |

| New Call Log      |                                            | ×   |
|-------------------|--------------------------------------------|-----|
| 3 Caller:         | Jim Zimmerman (Personnel)                  |     |
| Attendee:         |                                            |     |
| Call Date:        | 02/20/2019 🖸 11:15 PM 💌 Set                | •   |
| Status:           | Completed                                  | •   |
| Call Type:        | Select                                     | ~   |
| Call Disposition: |                                            | •   |
| Association:      |                                            |     |
|                   |                                            |     |
| Subject:          |                                            |     |
| Comments:         | Tahoma ▼   B I U   A A   A • * * = ≡ ≡   @ | 1   |
|                   |                                            |     |
|                   |                                            |     |
|                   |                                            |     |
|                   |                                            |     |
|                   |                                            |     |
|                   |                                            |     |
|                   |                                            |     |
|                   |                                            | _   |
| Notify:           |                                            |     |
| Notity.           |                                            |     |
| Followup Call:    | call date 🔹 12:00 AM 💌 Set                 | • • |
| Save and Close -  | Cancel                                     |     |

- You can access Activities (Call Logs) by clicking "Call Log" in the top right navigation of the Contact Manager
- 2. You can also access Activities from your modules on the left.
- "Call Logs" are a customer touch and can be used to document meetings, phone calls, or text messages.

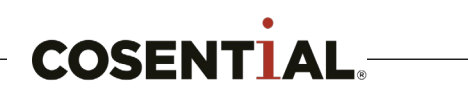

### **Accessing the Support Center**

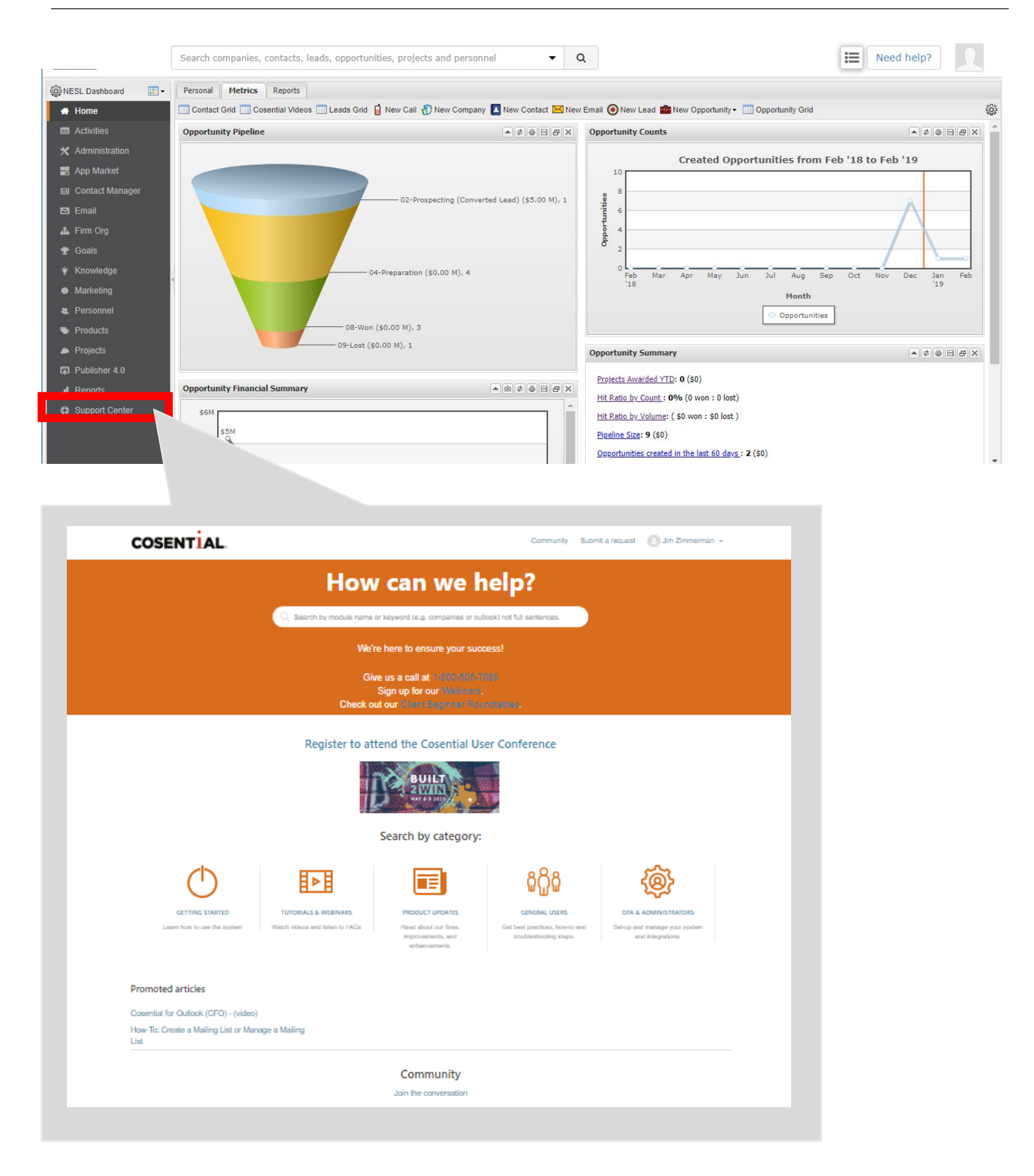

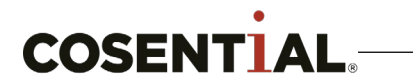

### Home Page >> Customizing Dashboard Widgets

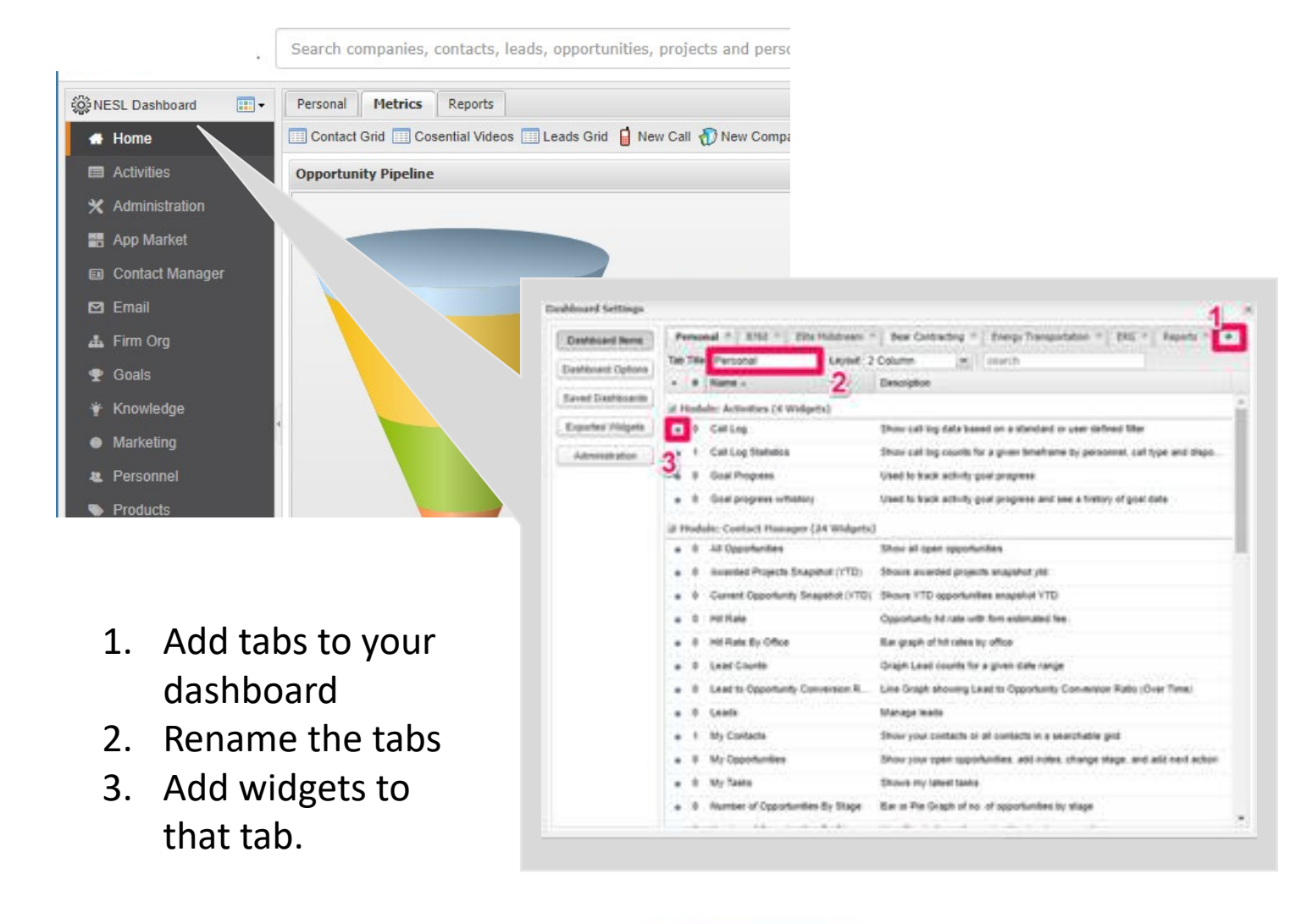

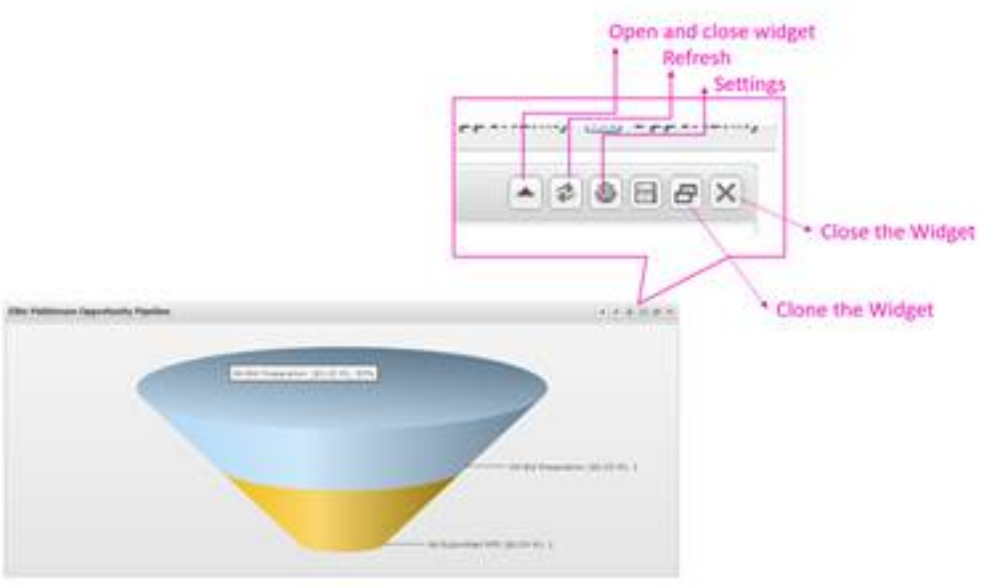

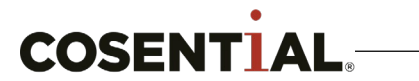